# Handleiding gebruiker

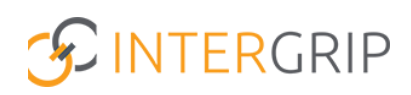

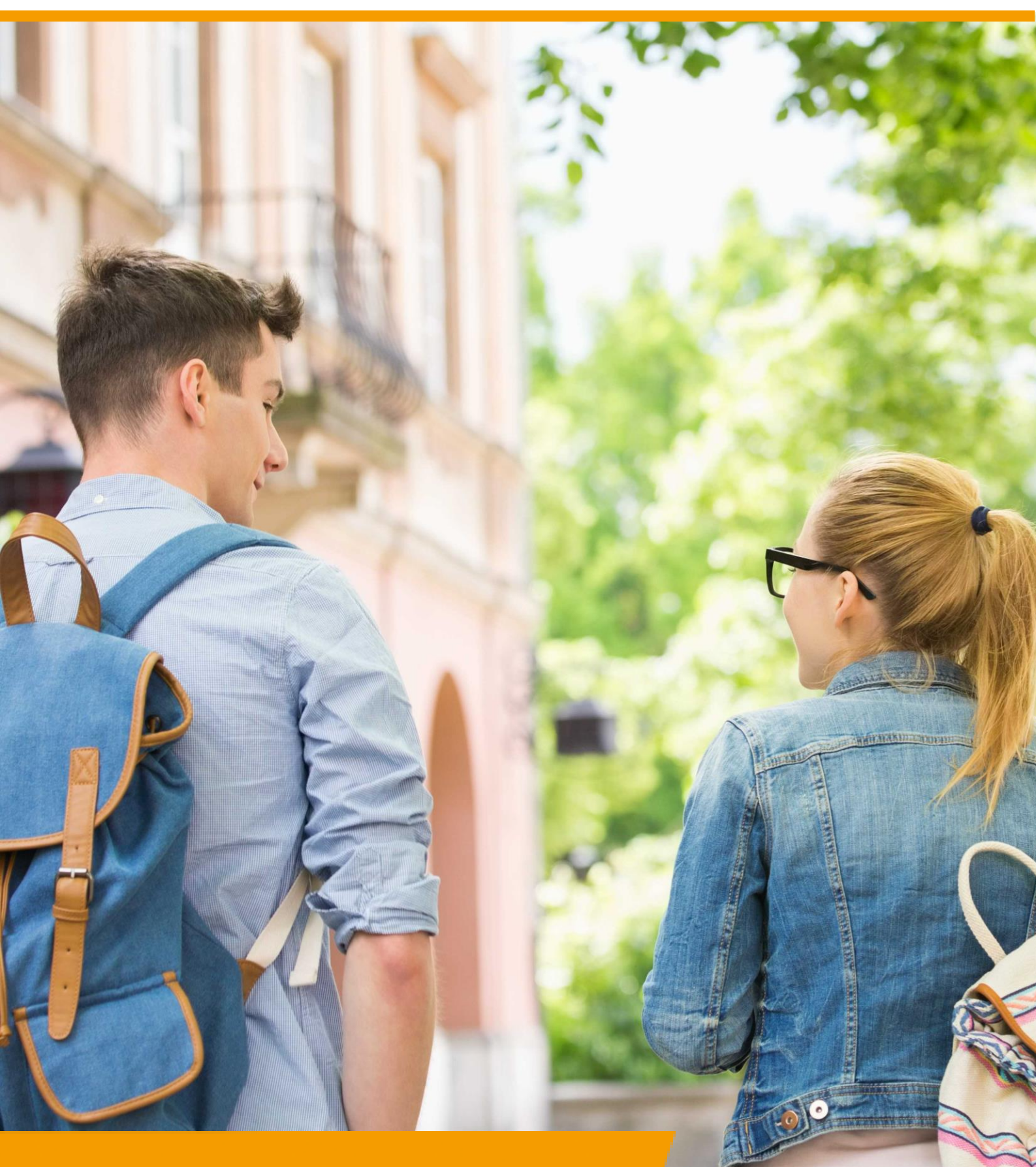

# GRIP LOB Portfolio Rol VO/MBO | Loopbaangesprekken

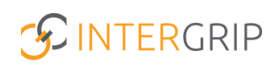

### **GRIP LOB Portfolio**

### ROLLEN: VO / VO BEHEERDER | MBO / MBO BEHEERDER

### **GRIP LOB Portfolio – Loopbaangesprekken**

#### Achtergrond

Met de module GRIP LOB Portfolio kunt u samen met uw leerlingen / studenten werken aan loopbaanoriëntatie- en begeleiding, in een digitale omgeving. Uw leerling logt in via <u>http://mijn.intergrip.nl</u>. Zelf logt u in via <u>http://portaal.intergrip.nl</u> en kiest vervolgens voor de module GRIP LOB Portfolio.

Binnen de module is het mogelijk om uw leerlingen uit te nodigen voor een loopbaangesprek en hier een gespreksverslag van te (laten) maken.

Voorafgaand aan het geplande loopbaangesprek maken leerlingen een vooruitkijkopdracht, na het gesprek een terugkijkopdracht. Deze opdrachten worden eenmalig ingericht door de beheerder, daarna wordt dit automatisch klaargezet voor elke leerling als er een gesprek wordt gepland.

#### 1. Loopbaangesprekken plannen

Om een nieuw loopbaangesprek te plannen, gaat u naar 'Alle loopbaangesprekken'.

|                                          |                                        |                                    |                         | <b>Jann</b><br>Vo beheerder: Inte | eke Wolff<br>ergrip school ~ 2021 / 2022 |
|------------------------------------------|----------------------------------------|------------------------------------|-------------------------|-----------------------------------|------------------------------------------|
| 🖰 Home 🌘                                 | 🖻 GRIP Overstap VO 🧕 🔞 GRIP Doorstroom | ndossier 🔁 GRIP LOB Voorlichtingen | 🕜 GRIP LOB Activiteiten | B GRIP LOB Portfolio              | 🗘 Beheer                                 |
| GRIP LOB Portfolio                       | Loopbaangesprekken                     |                                    |                         |                                   |                                          |
| 🚢 Mijn leerlingen                        |                                        |                                    |                         |                                   |                                          |
| LOB opdrachten                           |                                        | et                                 | 1 <b>.</b>              |                                   |                                          |
| <ul> <li>Activiteitopdrachten</li> </ul> | Alle loopbaangesprekken                | Vooruitkijkopdrachten              | Terugkijkopdrachten     |                                   |                                          |
| Klaargezette opdrachten                  |                                        |                                    |                         |                                   |                                          |
| Loopbaangesprekken                       |                                        |                                    |                         |                                   |                                          |
|                                          |                                        |                                    |                         |                                   |                                          |

Klik in het overzicht op '+ Toevoegen'.

| 🖢 Loopbaangesprekken                |                 |                        |
|-------------------------------------|-----------------|------------------------|
| Leerling                            |                 |                        |
| Schooljaar 2021/2022                | ▼ Klas - Klas - |                        |
| Gesprek met                         | ▼ Locatie       |                        |
| Extra filters Datum nog niet bekend |                 |                        |
| Тоауордар                           |                 | 🗴 Exporteren 🗙 Reset 🔾 |

Vul de gegevens in. U kunt een of meer leerlingen of een of meer klassen tegelijk uitnodigen voor het gesprek. U geeft aan met wie het gesprek zal plaatsvinden en geeft aan of het tijdstip al dan niet al bekend is. Vul de gevraagde gegevens in.

NB: De locatie kan een fysieke locatie zijn of een link voor een digitaal gesprek.

Klik op '+ Toevoegen' om de uitnodiging te versturen. Het geplande gesprek verschijnt direct in uw overzicht en in de omgeving van de leerling.

| Schooljaar * 2021 / 2022                                                               |                                                                                        |
|----------------------------------------------------------------------------------------|----------------------------------------------------------------------------------------|
| .eerlingen *                                                                           |                                                                                        |
| Klassen *                                                                              |                                                                                        |
| üesprek met *                                                                          |                                                                                        |
| ○ Tijdstip is bekend                                                                   | ○ Tijdstip is nog niet bekend                                                          |
| Locatie *                                                                              | Locatie                                                                                |
| Dit kan ook een link zijn naar een online gesprek m.b.v. bijvoorbeeld Teams of<br>Zoom | Dit kan ook een link zijn naar een online gesprek m.b.v. bijvoorbeeld Teams of<br>Zoom |
| Tijdstip * 19-07-2022 15:34                                                            | Maand *                                                                                |
|                                                                                        |                                                                                        |

#### 2. Voortgang monitoren

Om de voortgang te monitoren werkt u vanuit hetzelfde overzicht 'Alle loopbaangesprekken'. Het overzicht 'Alles' laat zien welke loopbaangesprekken er gepland zijn met uw leerlingen.

De overige tabjes laten zien welke leerlingen in welke fase zitten.

|  | Open (47) | Vooruitkijkopdracht gestart (5) | Vooruitkijkopdracht afgerond (1) | C Terugkijkopdracht gestart (2) | ✓ Afgerond | ■ Alles (55) |  |
|--|-----------|---------------------------------|----------------------------------|---------------------------------|------------|--------------|--|
|--|-----------|---------------------------------|----------------------------------|---------------------------------|------------|--------------|--|

Om de vooruit- en terugkijkopdrachten te bekijken, klikt u op de knoppen in de kolom 'inzien'.

| Open (47)   | Vooruitkijkopdracht gestart (5)      | Vooruitkijkopdracht af | gerond (1) 🛛 🔘 Te | rugkijkopdracht gestart (2 | ) 🗸 Afgerond       | ≡ Alles (55) |        |                 |
|-------------|--------------------------------------|------------------------|-------------------|----------------------------|--------------------|--------------|--------|-----------------|
| « 1 2 3     | 4 »                                  |                        |                   |                            |                    |              |        |                 |
|             | Leerling                             | Gesprek met            | Locatie           | Tijdstip                   | Status             |              | Inzien |                 |
| 2021 / 2022 | Robbie Sikking (testklas 2022)       | Johan Schimmel         | In de kantine     | 31-07-2022 10:55           | Dpen               |              |        | Gespreksverslag |
| 2021/2022   | Johan Schimmel (Testklas leerjaar 4) | Goverde, F.L.A.        | Test Intergrip    | 21-02-2022 15:25           | O Terugkijkopdrach | t gestart    | 8 **   | ľ               |

#### 3. Gespreksverslag maken

Het gespreksverslag kan gemaakt worden vanuit ditzelfde overzicht. Klik hiervoor op de knop 'Gespreksverslag'.

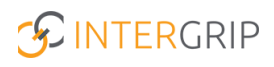

| Open (47) | Vooruitkijkopdracht gestart (5) | Vooruitkijkopdracht af | gerond (1) 🛛 🔘 Te | erugkijkopdracht gestart (2 | 2) 🗸 Afgerond | ≡ Alles (55) |      |                 |
|-----------|---------------------------------|------------------------|-------------------|-----------------------------|---------------|--------------|------|-----------------|
| « 1 2 3   | 4 »                             |                        |                   |                             |               |              |      |                 |
|           | Leerling                        | Gesprek met            | Locatie           | Tijdstip                    | Status        | Ins          | zien |                 |
| 2021/2022 | Robbie Sikking (testklas 2022)  | Johan Schimmel         | In de kantine     | 31-07-2022 10:55            | Dpen          |              |      | Gespreksverslag |

Vul de datum van het gesprek in en het verslag zelf. Het gespreksverslag kan eventueel eerst in concept worden opgeslagen. Als het verslag definitief is, klikt u op 'opslaan'. Het verslag wordt op dat moment ook zichtbaar voor de leerling. De leerling kan hierna ook zelf een verslag schrijven.

| Gespre             | ek he     | eeft plaatsg                | jevondei | ı           |                   |         |
|--------------------|-----------|-----------------------------|----------|-------------|-------------------|---------|
| Present op *       | 19-07-    | 2022 16:34                  |          |             |                   |         |
| Opmerking *        |           |                             |          |             |                   |         |
| BIU                | S         | ≡ ≡                         |          |             |                   |         |
|                    |           |                             |          |             |                   |         |
|                    |           |                             |          |             |                   |         |
|                    |           |                             |          |             |                   |         |
| Let op: Deze opmer | king word | t ook bij de leerling getoo | nd.      | × Annuleren | I Concept opslaan | Dpslaan |
|                    |           |                             |          |             |                   |         |

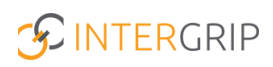

# **GRIP LOB Portfolio**

MEER INFORMATIE

Hoe start een leerling een terugkijkopdracht van een loopbaangesprek? Kan ik vooruitkijkopdrachten van een loopbaangesprek keuren? Kan ik bij een loopbaangesprek opmerkingen toevoegen voor een leerling? Waarom zien mijn leerlingen geen vooruitkijkopdrachten of terugkijkopdrachten? Kan ik mijn geplande loopbaangesprek eerder laten plaatsvinden? Kunnen de vooruitkijkopdracht en de terugkijkopdracht worden aangepast?

Voor meer informatie en onderwerpen: klik hier.